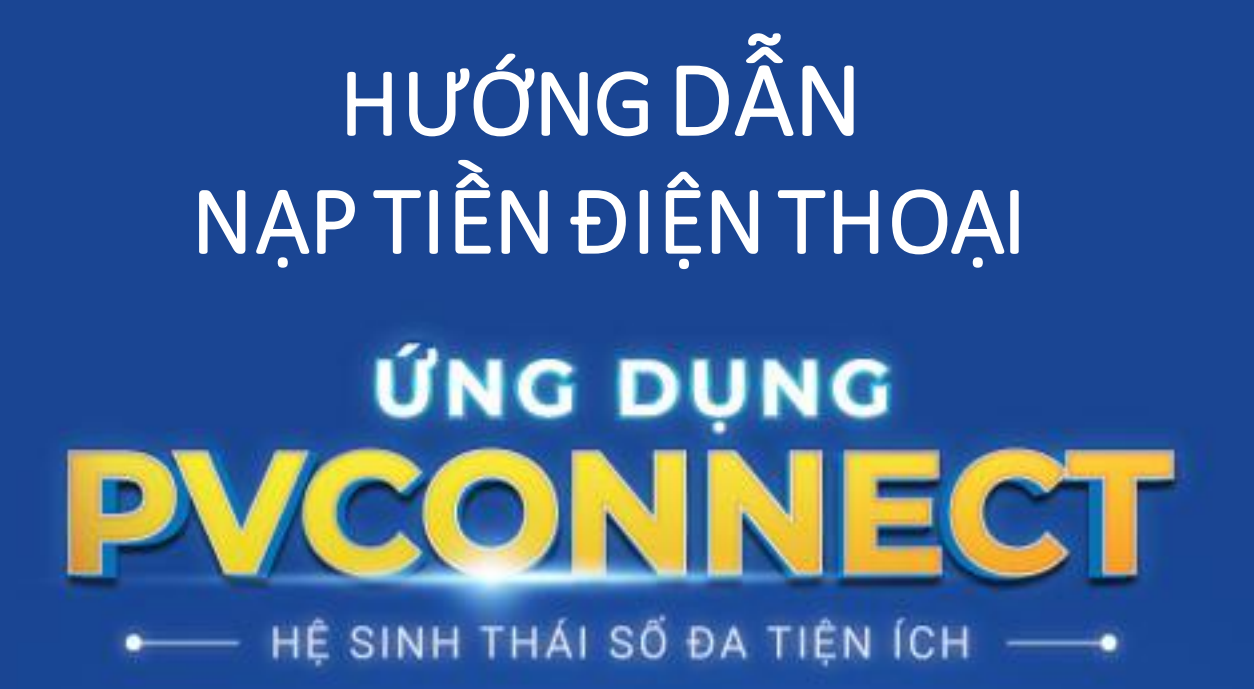

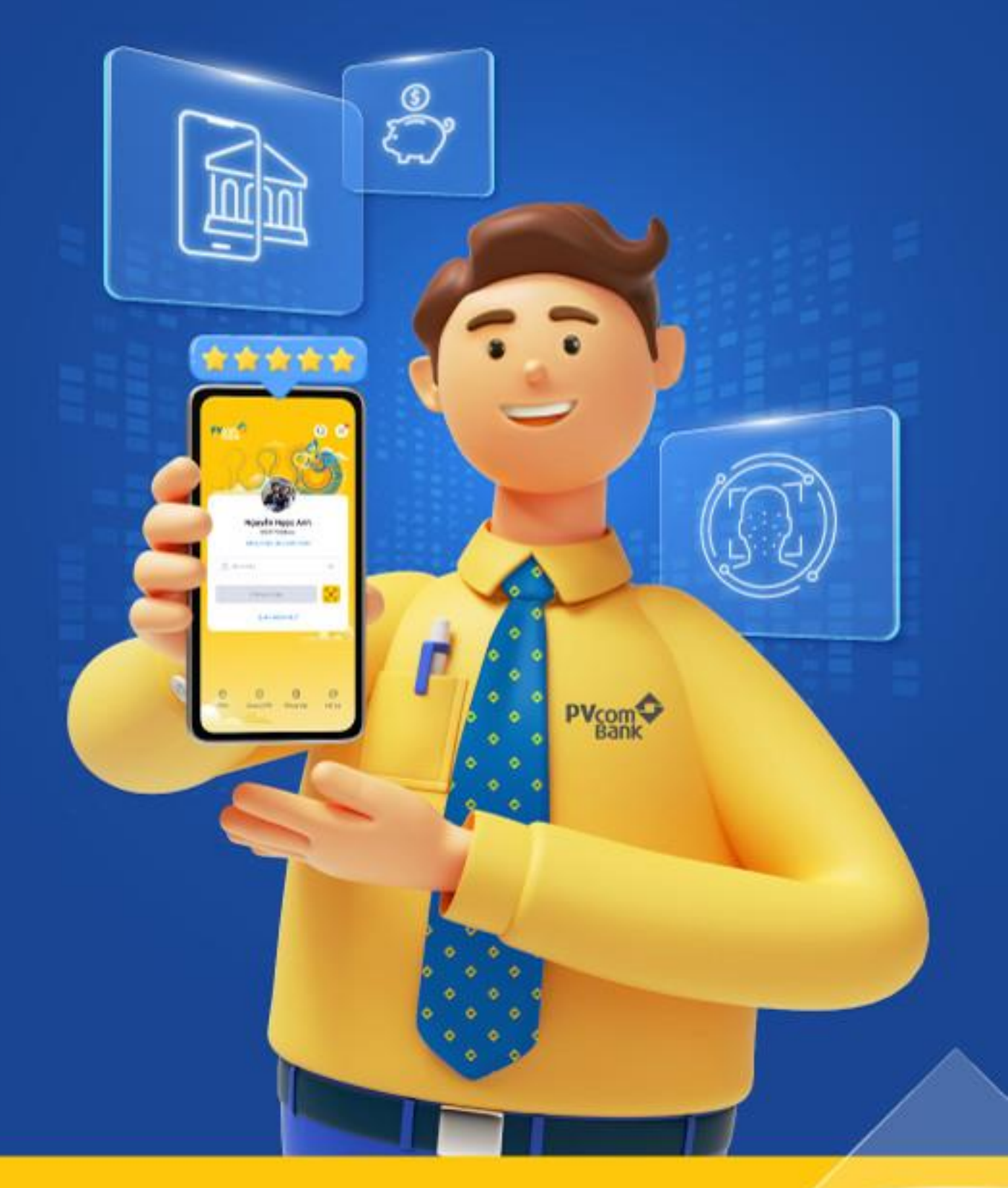

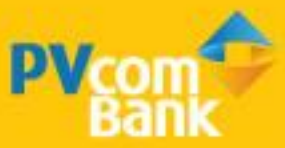

# V. NẠP TIỀN ĐIỆN TỬ

### BƯỚC 1

| Tuỳ c          | hỉnh dịch vụ yêu | thích Q         | < Quải        | n lý nạp tiển định kỳ |
|----------------|------------------|-----------------|---------------|-----------------------|
| h vụ yêu thíc  | h                | Chình sừa       |               |                       |
| ٢              | \$               | 0               | mobifone      | Xem thêm 3            |
| Tiết kiệm      | Chuyển tiến      | Tài khoản & thẻ | Số điện thoại | 090327998             |
|                | \$               |                 | Mệnh giá      | 10,000                |
| Điện thoại     | Hoá đơn          |                 |               |                       |
| 1 vụ ngân hàng |                  |                 |               |                       |
| Ø              | (\$?             | (\$)            |               |                       |
| ài khoán & thể | Chuyển tiền      | Hoá đơn         |               |                       |
| Ø              | ۵                |                 |               |                       |
| Đầu tư         | Tiết kiệm        |                 |               |                       |
| tiển           |                  |                 |               |                       |
|                | £                | a"              |               |                       |
| Điện thoại     | Vé máy bay       | Nap VETC        |               |                       |
| <u>000</u>     | G                | G               |               |                       |
| Chứng khoán    | Nạp tiến định kỳ | Từ thiện        |               |                       |

Chọn Điện thoại và Chọn mệnh giá muốn nạp

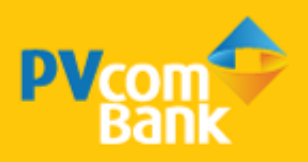

# V. NẠP TIỀN ĐIỆN TỬ

### BƯỚC 2

| Nạp tiển định kỳ                           | < Xác nhậi                                    | n <b>thông tin</b> Hu                     |  |
|--------------------------------------------|-----------------------------------------------|-------------------------------------------|--|
| họn nhà mạng<br>viettel vagaa (mobfore) v  | NGUYEN THI 8881 8888 98 i MOBIFONE 0903279987 | HUONG<br>189                              |  |
| Số điện thoại                              |                                               |                                           |  |
| 0903279987<br>Тбі                          | Số t                                          | Số tiến nạp                               |  |
| Toi) (0916837468) (0934462143)             | 20,0                                          | <b>20,000</b> ₫                           |  |
| Ngày nạp tự động                           | Dịch vụ                                       | Nạp tiến dịnh kỳ                          |  |
| Vào ngày khuyến mãi đầu tiên của tháng 💦 > | Phí giao dịch                                 | Miễn phí                                  |  |
| Mệnh giá                                   |                                               |                                           |  |
| 10,000 đ 20,000 đ 30,000 đ                 | Ngày nạp tự động                              | Vào ngày khuyển mãi<br>đầu tiên của tháng |  |
| 50 000 d 100 000 d 200 000 d               |                                               | ~                                         |  |
| 888188889889   <b>30,019,249 d</b>         |                                               |                                           |  |
| Tiếp tục                                   | Dutte xác thực và                             | bảo mật bởi PVcomBank                     |  |
|                                            | Xád                                           | Xác nhận                                  |  |

Chọn <mark>mệnh giá</mark> muốn nạp tiền định kỳ và xác nhận thông tin

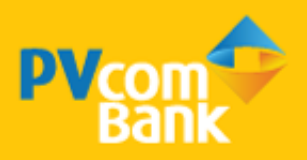

# V. NẠP TIỀN ĐIỆN TỬ

#### BƯỚC 3

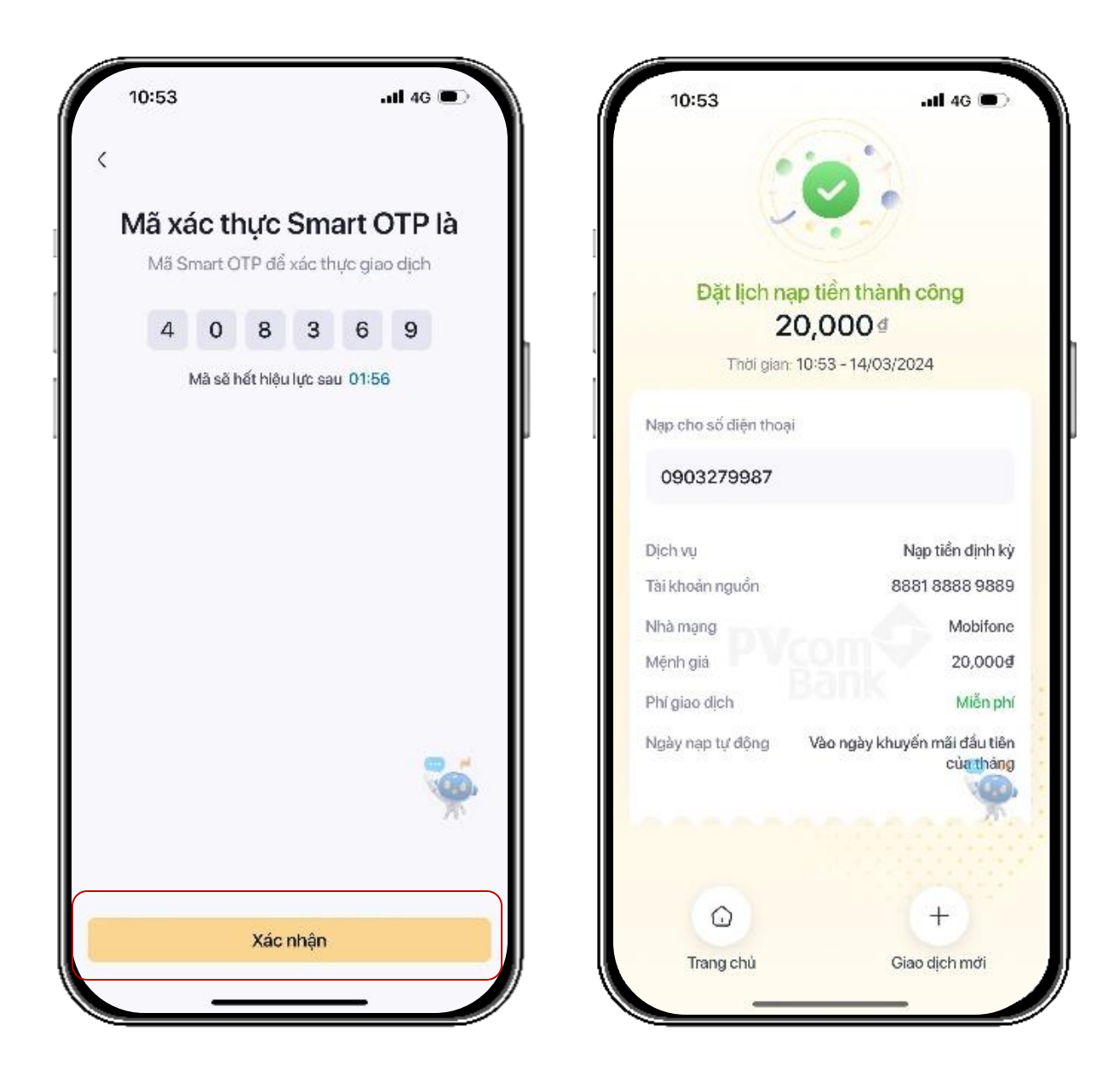

Xác thực Smart OTP và Đặt lịch nạp tiền thành công

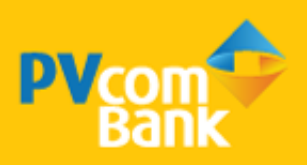